其它功能 陈琪国 2010-08-17 发表

| Disksafe保护的系统盘直接恢复到Vmwar                                                                                                    | e平台操作步骤                                                                                                    |  |  |  |  |
|----------------------------------------------------------------------------------------------------|----------------------------------------------------------------------------------------------------|--|--|--|--|
| 一、组网需求:<br>无                                                                                                    |                                                                                                    |  |  |  |  |
| 二、组网图:<br>无                                                                                                    |                                                                                                    |  |  |  |  |
| <b>三、</b> 配置步骤:                                                                                                    |                                                                                                    |  |  |  |  |
| Disksafe如何保护Windows操作系统盘的。<br>卷在ESX Server 平台下的操作步骤。Disl                                                                                                    | 步骤,在这里不做说明。本文主要描述备份<br>ksafe保护Windows操作系统盘完毕后,断开i                                                                                                    |  |  |  |  |
| scsi initiator连接。将备份盘分配给ESX S                                                                                                    | erver                                                                                                    |  |  |  |  |
| <ul> <li>▶ Neocean NeoStor 服务器</li> <li>▶ 11</li> <li>▶ 129</li> <li>◆ 10</li> <li>▶ 物理资源</li> <li>◆ 10</li> <li>▶ 逻辑资源</li> <li>◆ 10</li> <li>▶ 逻辑资源</li> </ul>                                                                                                    | <ul> <li>第2月 (注意)</li> <li>名称</li> <li>「arget ID 3</li> <li>Target ID 3</li> <li>Target 各称</li> <li>iqn.esx.71</li> <li>Target IP地址</li> <li>200.200.1.129</li> </ul> |  |  |  |  |
| ➡ 🧊 SAN客户端<br>✿ 🔞 Everyone_ISCSI                                                                                                    | Target Type ISCSI<br>访问权限 读写                                                                                                    |  |  |  |  |
| <ul> <li>Image: Arrow of the second second sec</li></ul> | 起码LUN 0                                                                                                    |  |  |  |  |
| ⊨-∭ ISCSI<br>⇔ <mark>∭ iqn.esx.71</mark>                                                                                                    |                                                                                                    |  |  |  |  |
| DS_H3C-2003_2009101101                                                                                                    |                                                                                                    |  |  |  |  |
|                                                                                                    |                                                                                                    |  |  |  |  |
| (1) 在ESX Server 内添加存储IP地址》                                                                                                    | źinitiatorname.                                                                                                    |  |  |  |  |
| SUSSI 启动器 (wabba32) 居性                                                                                                    |                                                                                                    |  |  |  |  |
| 1. 1000年2月19日日本10月1日日本10月1日日本10月1日日本10月1日日本10月1日本10月1日本1月1日本1                                                                                                    | कार :<br>राजेंद्र : SendTargets<br>हि : 2                                                                                                    |  |  |  |  |
| 软件启动器漏性<br>状态:                                                                                                    |                                                                                                    |  |  |  |  |
|                                                                                                    |                                                                                                    |  |  |  |  |
| (2) 在ESX Server 内添加资源的initiat                                                                                                    | orname                                                                                                    |  |  |  |  |
| <mark>❷</mark> iSCSI 启动器( <b>v</b> ∍hba32) 屋性                                                                                                    |                                                                                                    |  |  |  |  |
| 常规 <u>可恋友现</u> ]静态发现   CHAP<br><b>发送目标</b>                                                                                                    | 身份验证                                                                                                    |  |  |  |  |
| 使用 SendTargets 命令直接从以下                                                                                                    | iSCSI 服务器获得有关目标设备的信息。                                                                                                    |  |  |  |  |
| ECS1 #8%989<br>200.2001.130:3260<br>200.2001.128:3260                                                                                                    |                                                                                                    |  |  |  |  |
| 200.200.1.129:3260                                                                                                    |                                                                                                    |  |  |  |  |
|                                                                                                    |                                                                                                    |  |  |  |  |
| (3) 在『配置/存储适配器』内选择『重                                                                                                    | 新扫描』,会发现备份卷                                                                                                    |  |  |  |  |
| 人口 摘要 本科机 分配装饰 性能 配置 用户制造 事                                                                                                    | K. K.W.                                                                                                    |  |  |  |  |
| 子解源武器<br>役备 英型<br>fenaRAID SAS 1078 Controller                                                                                                    | SAN #GR#                                                                                                    |  |  |  |  |
| © vmhba0 SCSI<br>SCSI Software Adapter                                                                                                    |                                                                                                    |  |  |  |  |
| <ul> <li>wm/ba32</li> <li>BCSI</li> </ul>                                                                                                    | <u>eenneerentiisesti kuniessi.71 maataanseentiisesti</u>                                                                                                    |  |  |  |  |
|                                                                                                    |                                                                                                    |  |  |  |  |
|                                                                                                    |                                                                                                    |  |  |  |  |

| SCSI<br>ISCSI<br>目标L<br>路径 | 日标 5<br>石称:<br>川N 2:<br>山N 1<br>月 現范路任<br>332:5:1 vmhba32                                                                                                    |                                                                                                    |
|----------------------------|----------------------------------------------------------------------------------------------------|----------------------------------------------------------------------------------------------------|
| (4)                        | 创建虚拟机                                                                                                    |                                                                                                    |
| (4)                        |                                                                                                    | Ctrl1         Ctrl1           新建虚拟机 (0)         Ctrl1           新建资源池 (2)         Ctrl1           湖北位 新建度 (1)         Ctrl1           湖北和 伊夏式 (2)            満加枳限 (2)            美術 (2)            美術 (2)            美術 (2)            美術 (2)            大桃 (2)            東新引导 (1)            振告捕妻 (0) |
| (5)                        | 虚拟机配置中,                                                                                                    | 必须选择『自定义』                                                                                                    |
|                            | 新建建搅机向导<br>选择合适的配置                                                                                                    |                                                                                                    |
|                            | 悠希望如何配置虚                                                                                                    | 招 <b>动</b> 了?                                                                                                    |
|                            | 今日本記<br>金融北加盟<br>総裁行法<br>電子操作法経<br>GU<br>内存:<br>阿洛<br>四(法記題<br>法原理量<br>同「裕元成                                                                                                    | 虚拟利配置         ・ 未記         用最常用的设备不配置性項创建新的成组初。         ・         「百定文]         如果需要创建带有附加设备或特定配置达项的虚组机。周述库该选项。                                                                                                    |
|                            |                                                                                                    |                                                                                                    |
| (6)                        | 输出虚拟机名称                                                                                                    | 尔                                                                                                    |
|                            | ※建設当れ内容<br>力改建製具选择名称和位置<br>您要知可命名可述用机具                                                                                                    | <u>「</u> 」[1]<br>「                                                                                                    |
|                            | 代表定義<br>名素中設定 2<br>名声が見える<br>名戸設下また 4<br>のぶ 1<br>のう 2<br>のう 2<br>のう 3<br>のう 2<br>のう 3<br>のう 2<br>のう 3<br>のう 3 | ##25KK或水25kH开工以下市#重新+主新工业量。 25KK25h推手可包含 80 小子符。但正年十道事工件共平,它们必须是单-<br>)。<br>第:<br>                                                                                                    |
|                            |                                                                                                    | B(R + - 7 + - 1                                                                                                    |
| (7)                        | 虚拟机选择存储                                                                                                    | 者<br>· · · · · · · · · · · · · · · · · · ·                                                                                                     |
|                            | 日本市会社総合ない。<br>方量規制选择数据存储<br>認要結点総統文件存储                                                                                                    | <b>副</b> 师经?                                                                                                    |
|                            | (1) 会換数<br>(2) (2) (2) (2) (2) (2) (2) (2) (2) (2)                                                                                                    | 法保存结婚机交件的数据存4.<br>建议法师见给文的数据存储未容纳值机机及其所有值到最佳文件。以便这些文件均可能留在相同的位置上.<br>各部 客量 可用空间 英型 ひら何<br>[exc71storag. 125:50 G2 107:55 G3 WF5 单个主机<br>[5ue771330-11550 G4 1.11 G3 WF5 单个主机<br>[5ue77130-11550 G4 1.11 G3 WF5 单个主机<br>[5ue77130-11550 G4 1.11 G3 WF5 单个主机                                              |
|                            | 補助                                                                                                    | <u>x</u> ±=#                                                                                                    |

| (8)<br>_= | 选择同保护的Windows一致的操作系统类型、再给虚拟机分配CPU、内存及网                                                                            |  |  |  |  |  |  |
|-----------|----------------------------------------------------------------------------------------------------|--|--|--|--|--|--|
| 下<br>(9)  | 选择IO适配器                                                                                                    |  |  |  |  |  |  |
| ( )       |                                                                                                    |  |  |  |  |  |  |
|           | 能發生化可能開始改計。<br>1993年1月1日(1993年2月11日)<br>1993年1月1日(1993年2月11日)                                                     |  |  |  |  |  |  |
|           | (注意)<br>存体版取得来版                                                                                                   |  |  |  |  |  |  |
|           | 2015年1月<br>1日月2日<br>第二日月2日<br>第二日月2日<br>日日<br>日日<br>日日<br>日日<br>日日<br>日日<br>日日<br>日日<br>日日<br>日日<br>日日<br>日日<br>日 |  |  |  |  |  |  |
|           | D2EL で LSI Logic<br>社社 で LSI Logic<br>はのikを書                                                                      |  |  |  |  |  |  |
|           | 达并28.<br>新台市局<br>制化20月                                                                                            |  |  |  |  |  |  |
|           | 87405.E                                                                                                    |  |  |  |  |  |  |
|           |                                                                                                    |  |  |  |  |  |  |
|           |                                                                                                    |  |  |  |  |  |  |
|           |                                                                                                    |  |  |  |  |  |  |
|           |                                                                                                    |  |  |  |  |  |  |
|           | 野 2 野 2                                                                                                    |  |  |  |  |  |  |
| (10)      | 选择使用磁盘                                                                                                    |  |  |  |  |  |  |
| 注意:       | · 必须选择 『裸机映射』!                                                                                                    |  |  |  |  |  |  |
|           | ※ 15年45月9 注方金島                                                                                                    |  |  |  |  |  |  |
|           | 您要想明晰/ <b>知</b> 意?                                                                                                |  |  |  |  |  |  |
|           | 的是主型。<br>这般现在主主机文件系统上的一个被求个文件描述,这些文件合在一起是示<br>这些的合意。<br>为客户操作系统的事个被重。从以下也同中也有要受受用的相差完整。                           |  |  |  |  |  |  |
|           | 13月2日に2015<br>2月2日に2015<br>日本1111 (* Althe Woold 2019日本<br>日本1111 (* Althe Woold 2019日本                           |  |  |  |  |  |  |
|           | 日通 法承诺法师通知制度。<br>10.0元23<br>教育総合 () 使用成者含認能性                                                                      |  |  |  |  |  |  |
|           | 四月日本小小<br>住気を写わる<br>雪で高水<br>の日本本                                                                                  |  |  |  |  |  |  |
|           | 即将北式<br>社会如何国家边闭 SAN,读出几处把您便用铁石 SAN 命令管理符<br>操整并或结节用的服子弹动的过去分词数。                                                  |  |  |  |  |  |  |
|           | 一个不要的建筑会                                                                                                    |  |  |  |  |  |  |
|           |                                                                                                    |  |  |  |  |  |  |
|           |                                                                                                    |  |  |  |  |  |  |
|           |                                                                                                    |  |  |  |  |  |  |
|           |                                                                                                    |  |  |  |  |  |  |
| (11)      | 选择原始lun,该步骤时,可以通过大小和vhba32:5:1:0确认是否为备份卷                                                                          |  |  |  |  |  |  |
|           |                                                                                                    |  |  |  |  |  |  |
|           |                                                                                                    |  |  |  |  |  |  |
|           | 2 ADMELT<br>2 ADMELT<br>REF.PH<br>3 FP0-2 AS                                                                      |  |  |  |  |  |  |
|           | 031<br>027:<br>203<br>00 870                                                                                      |  |  |  |  |  |  |
|           |                                                                                                    |  |  |  |  |  |  |
|           | # 49 40 7<br>网络高桥马<br>碧 40 元成                                                                                     |  |  |  |  |  |  |
|           |                                                                                                    |  |  |  |  |  |  |
|           |                                                                                                    |  |  |  |  |  |  |
|           |                                                                                                    |  |  |  |  |  |  |
|           | 405 Sim                                                                                                    |  |  |  |  |  |  |
| (10)      |                                                                                                    |  |  |  |  |  |  |
| (12)      | 后续少骤,点面『下一少』主『元成』即り。<br>虚拟机创建完毕后,右键点击虚拟机『编辑设置』,再次确认是否为备份卷                                                         |  |  |  |  |  |  |
| ( -)      |                                                                                                    |  |  |  |  |  |  |
|           |                                                                                                    |  |  |  |  |  |  |
|           |                                                                                                    |  |  |  |  |  |  |
|           |                                                                                                    |  |  |  |  |  |  |
|           |                                                                                                    |  |  |  |  |  |  |

| th local-sum<br>(b) (mm-1) | 63-m <sup>2</sup>                                                                                                    |                                                                               |                                                                                   |                                           |        |
|----------------------------|----------------------------------------------------------------------------------------------------|-------------------------------------------------------------------------------|-----------------------------------------------------------------------------------|-------------------------------------------|--------|
|                            | Pitet - 2234/LEW           247:         (123)           247:         (123)           247:         (123)           247:         (123)           247:         (123)           25:         (123)           25:         (123)           25:         (123)           25:         (123)           25:         (123) | 加速<br>  IQ24 MB<br>  1<br>第29時後音<br>第29時後音<br>WH2.12.1.0<br>はGoge<br>映動的原始 UN | <ul> <li>         ・ 10년 UNI 和助銀音編集社         「「「「「「」」」」」         「「「」」」」</li></ul> | دی کی کی کی کی کی کی کی کی کی کی کی کی کی |        |
| dissesses                  | žtr 3344                                                                                                    |                                                                               |                                                                                   |                                           |        |
| (14) 启动虚拟机                 |                                                                                                    |                                                                               |                                                                                   |                                           |        |
|                            |                                                                                                    |                                                                               |                                                                                   |                                           |        |
|                            | er Gint<br>Gill SHO HEND<br>Its REGION COMBANIES<br>MARINE REGION COMBANIES                                                                                                    | • <u>13 in 13</u> 2                                                           |                                                                                   |                                           |        |
|                            | <b>4</b> 5                                                                                                    | Windows Server                                                                | 2003                                                                              |                                           |        |
|                            |                                                                                                    | Connect<br>-Dulate 开始。<br>有多子後から記者計算組合設<br>以了解到上半端的注意。                        | City                                                                              |                                           |        |
| 通过上面的操作转<br>V,无需借助其他       | 换,实现Disksat<br>转换工具。                                                                                                    | fe保护的系统                                                                       | 能直接在ESX                                                                           | Server上恢复                                 | , 实现P2 |
| <b>四、</b> 配置关键点:<br>?无     |                                                                                                    |                                                                               |                                                                                   |                                           |        |